# McLaren Corporate PeopleSoft

## Accessing PeopleSoft and Logging In

1. Log into your McLaren computer and locate the "Refresh" icon on your desktop.

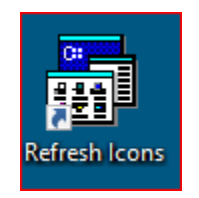

2. Locate the 'Shortcuts' folder on your desktop

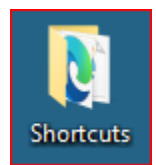

4

## 3. In the 'Shortcuts' folder, double-click the icon titled 'PeopleSoft FIN-SCM' from the list

| 🚰 Outlook Web App            | 2/17/2020 1:47 AM | Shortcut          | 2 KB |
|------------------------------|-------------------|-------------------|------|
| 🚰 Paragon MGL                | 2/17/2020 1:47 AM | Internet Shortcut | 1 KB |
| 🚰 PCN Clinical MRMC          | 2/17/2020 1:47 AM | Internet Shortcut | 1 KB |
| PeopleSoft FIN-SCM           | 2/17/2020 1:47 AM | Shortcut          | 2 KB |
| 清 Physician On Call Database | 2/17/2020 1:47 AM | Shortcut          | 1 KB |
|                              |                   |                   |      |

\*\*Note: The URL should be https://fin-priv.mclaren.org/MCLCFPRD/signon.html

This action will prompt PeopleSoft to open in Google Chrome

Favorites saved in your browser will need the URL link updated

#### 5. The New PeopleSoft login page below should appear.

Select the correct button according to the site you need access to:

- McLaren MDWise MDW60 and MDW61 Business Units.
- McLaren StLukes All St Lukes Business Units
- McLaren All remaining McLaren Business Units including Marwood.

| HE             | MCLAFEN                     |
|----------------|-----------------------------|
| P              | eoplesoft                   |
| Peopleso       | oft Account Sign In         |
| Si McLaren     | ign in with McLaren StLukes |
| McLaren MDwise |                             |

#### 6. Enter your User ID and password to log in.

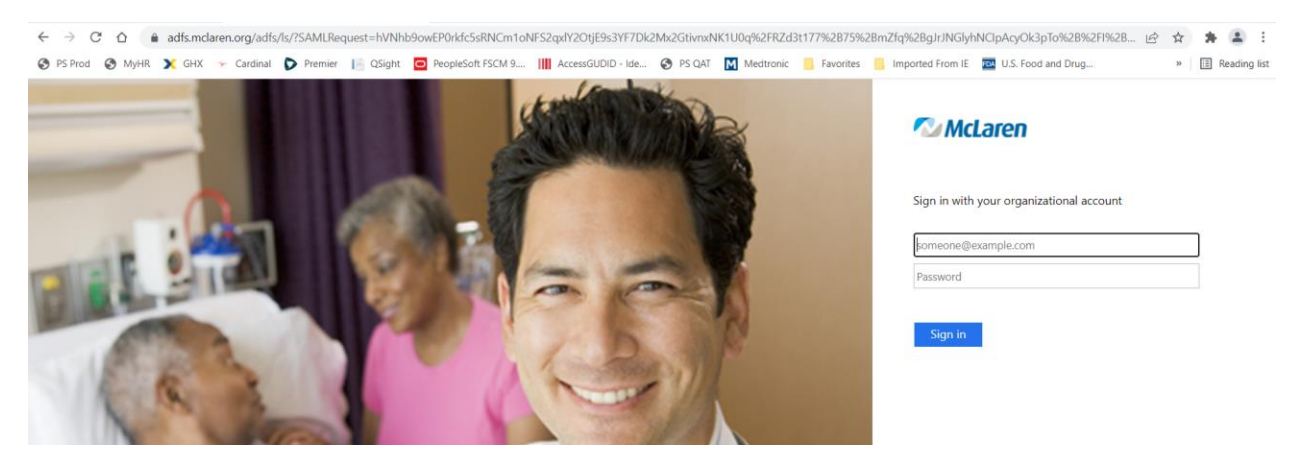

\*\*Note: Your credentials are the <u>SAME</u> as used to log into your McLaren email address and password.

-

7. The first time you log in you will receive the following screen. Upon first logging in, you will be prompted to set up DUO. DUO account is <u>required</u>.

| LEALTH CARE<br>Reaplesoft<br>tbqk39<br>2-Step Verification<br>Use a Duo Security factor to authenticate |
|----------------------------------------------------------------------------------------------------|
| Logging you in                                                                                          |

8. You will then receive the screen below, click "Done".

| 🔊 McLaren                   |  |
|-----------------------------|--|
| HEALTH CARE                 |  |
| Peoplesoft                  |  |
| tbqk39                      |  |
| Successfully Enrolled       |  |
| Duo Security is now set up. |  |
|                             |  |
| Done                        |  |
|                             |  |

If you need support, please contact the Service Desk IT Service Desk at (840) 424-8400.